# Manual de Operação GEFAU Módulo Manejo de Abelhas Nativas Versão 1.0

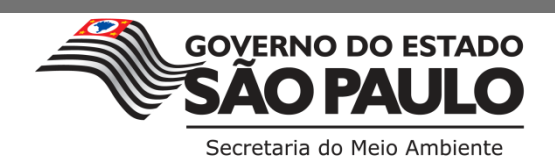

| Índice                                                                                                    |                                                                                  |
|----------------------------------------------------------------------------------------------------|----------------------------------------------------------------------------------|
| I. Introdução                                                                                                    | 1                                                                                |
| 2. Legislação                                                                                                    | 2                                                                                |
| 3. Cadastro do Meliponicultor                                                                                                    | 3                                                                                |
| 3.1. Cadastro novo                                                                                                    | 4                                                                                |
| 3.2. Cadastro já existente                                                                                                    | 6                                                                                |
|                                                                                                    |                                                                                  |
| 4. Cadastro do Meliponário                                                                                                    | 7                                                                                |
| 4. Cadastro do Meliponário<br>5. Como solicitar Autorização de Manejo <i>in situ</i>                                                                                                    | 7                                                                                |
| 4. Cadastro do Meliponário<br>5. Como solicitar Autorização de Manejo <i>in situ</i><br>5.1. Menu Consultorias                                                                                                   | 7<br>12<br>13                                                                    |
| <ul> <li>4. Cadastro do Meliponário</li></ul>                                                                                                    | 7<br>12<br>13<br>16                                                              |
| 4. Cadastro do Meliponário<br>5. Como solicitar Autorização de Manejo <i>in situ</i><br>5.1. Menu Consultorias<br>5.2. Menu Autorizações<br>5.2.1. ABA "DADOS BÁSICOS"                                           | 712131617                                                                        |
| <ul> <li>4. Cadastro do Meliponário</li></ul>                                                                                                    | 7<br>12<br>13<br>16<br>17<br>19                                                  |
| 4. Cadastro do Meliponário<br>5. Como solicitar Autorização de Manejo <i>in situ</i><br>5.1. Menu Consultorias<br>5.2. Menu Autorizações<br>5.2.1. ABA "DADOS BÁSICOS"<br>5.2.2. ABA "PROJETO"<br>SUB-ABA EQUIPE | 712131617191919                                                                  |
| 4. Cadastro do Meliponário                                                                                                    | 71213161617191923                                                                |
| 4. Cadastro do Meliponário                                                                                                    | 7121316171919191212121212121212121212                                            |
| 4. Cadastro do Meliponário                                                                                                    | 7 $-12$ $12$ $13$ $16$ $17$ $19$ $19$ $19$ $19$ $19$ $19$ $19$ $19$ $19$ $19$ $$ |
| 4. Cadastro do Meliponário                                                                                                    | 7 $12$ $13$ $16$ $17$ $17$ $19$ $19$ $23$ $25$ $26$ $28$ $28$ $28$ $28$          |

## 1. Introdução

Este manual é direcionado às pessoas físicas/jurídicas interessadas no manejo de abelhas nativas, com a finalidade de composição de plantel comercial ou conservação da fauna silvestre, cuja captura de espécimes ocorrerá por meio da instalação de ninhos-isca.

Adicionalmente, este manual traz orientações sobre como solicitar Autorizações de Manejo *in situ*, via Sistema GEFAU.

Ressalta-se que meliponários com número igual ou superior a 50 colônias deverão solicitar, previamente, Autorização Prévia, Autorização de Instalação e Autorização de Manejo junto ao Centro de Cativeiro de Fauna Silvestre (Departamento de Fauna). Desta forma, a Autorização de Manejo *in situ* para instalação de ninhos-isca apenas será emitida após o meliponário obter as autorizações relativas à criação em cativeiro.

# 2. Legislação

- Lei federal nº 9.605/1998
- Resolução CONAMA nº 346/2004
- Resolução SMA nº 36/2018
- Instrução Normativa IBAMA nº 07/2015

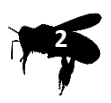

## 3. Cadastro do meliponicultor

O meliponicultor deverá cadastrar usuário e senha em http://sigam.ambiente.sp.gov.br/

O meliponicultor responderá administrativa e penalmente por informações falsas, omissas ou diversas daquelas que deveriam constar em documentos públicos ou particulares. Ainda, tem a responsabilidade de manter o cadastro atualizado para fins da fiscalização.

O cadastro no sistema deverá ser realizado por meio do CNPJ do meliponário, em sua ausência, por meio do CPF do seu proprietário (meliponicultor).

Processos abertos incorretamente serão descartados.

| 🗲 🔶 🌏 sigam.a                | ♦ ♦ ③ sigam.ambiente.sp.gov.br                                                                                                    |  |  |  |  |  |
|------------------------------|----------------------------------------------------------------------------------------------------|--|--|--|--|--|
|                              | Sistema Integrado de Gestão Ambiental                                                                                                    |  |  |  |  |  |
| Situação:                    | O sistema está em operação normal.                                                                                                    |  |  |  |  |  |
| Manutenção:                  | No momento não há interrupções programadas.                                                                                                    |  |  |  |  |  |
| Dúvidas:                     | Qualquer dúvida ou necessidade de esclarecimentos, por favor entre en contato com o <u>CL/SMA</u> .<br>CLIQUE AQUI PARA ACESSAR O SISTEMA SIGAM |  |  |  |  |  |
| Navegadores<br>Recomentados: | Mozilla Firefox versão 11 ou superior<br>Google Chrome versão 16 ou superior<br>Internet Explorer versão 9 ou superior                          |  |  |  |  |  |
| Versão:                      | 3.1.1 - Maio/2013                                                                                                    |  |  |  |  |  |
| Suporte:                     | <u>CI/CBRN/SMA</u> - Telefone: (0XX11) 3133-3816                                                                                                |  |  |  |  |  |

## 3.1. Cadastro novo

Novos usuários do sistema, devem clicar no ícone direito e superior da tela.

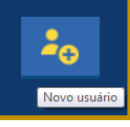

que aparece no canto

| DE GESTÃO AMBIENTAL               | Acesso ao Sistema                                                                                                    |
|-----------------------------------|----------------------------------------------------------------------------------------------------|
|                                   |                                                                                                    |
| Acesso ao Sistema                 |                                                                                                    |
| Usuário                           |                                                                                                    |
| Senha                             |                                                                                                    |
| Manter-me conectado               |                                                                                                    |
| Esqueceu a Senha?<br>Novo usuário |                                                                                                    |
| © 2018 - SIGAM                    |                                                                                                    |
|                                   | DE GESTÃO AMBIENTAL<br>Acesso ao Sistema<br>Usuário<br>Senha<br>Manter-me conectado<br>Acesso<br>Esqueceu a Senha?<br>Novo usuário |

Após clicar em cadastro de novo usuário, siga as seguintes instruções:

- a. Insira o CNPJ do meliponário ou, em sua ausência, o CPF do meliponicultor. Ao inserir essa informação será aberta uma tela de cadastro.
- b. Preencha todas as informações solicitadas e clique no botão finalizar
- c. Após esse procedimento o sistema encaminhará automaticamente uma senha para o e-mail cadastrado. Caso não tenha recebido a senha na sua caixa de entrada, verifique a caixa de spam.

🗸 Finalizar

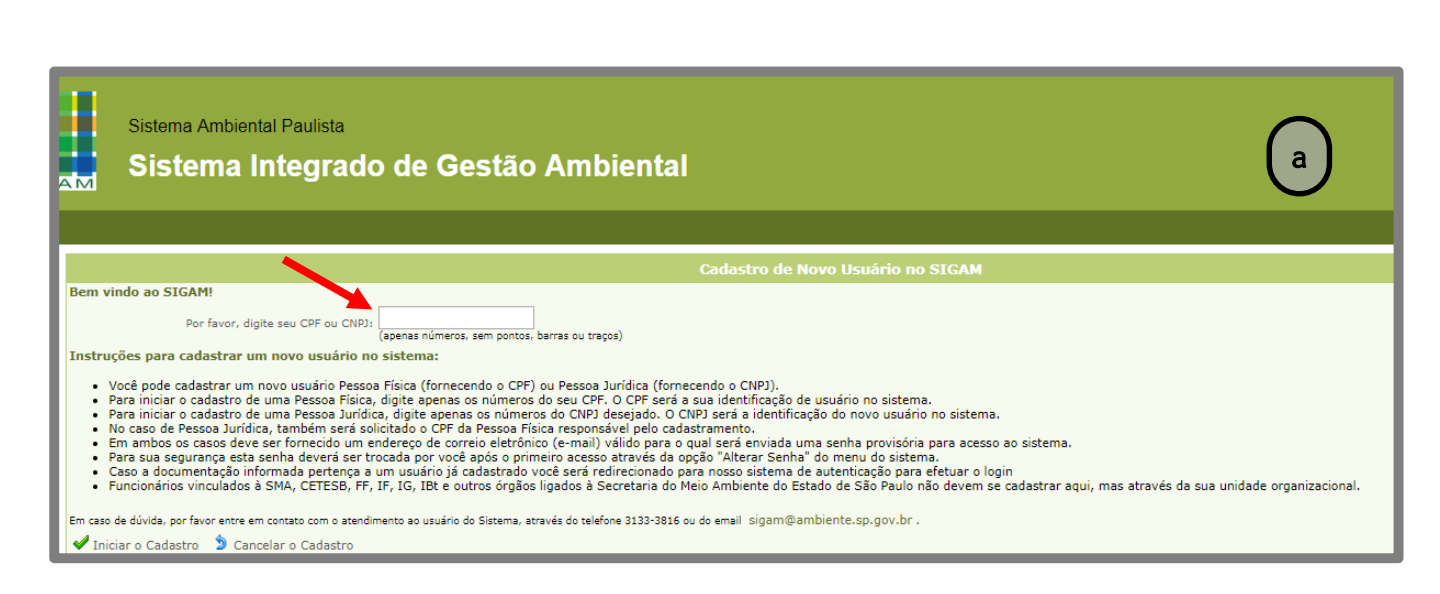

| Sistema<br>Sistem<br>Home  | Ambiental Paulista<br>ma Integrado de Gestão Ambiental |
|----------------------------|--------------------------------------------------------|
|                            | Cadastro de Usuário Pessoa Física                      |
|                            | CPF: 320.979.168-64                                    |
|                            | Nome:                                                  |
|                            | RG: UF: SP V Data da Emissão:                          |
| Nome                       | a Māe:                                                 |
| Data de Nas                |                                                        |
| E                          | Jereço:                                                |
| Comp                       |                                                        |
|                            |                                                        |
| м                          | nicipic: UF: SP v Seledone                             |
| Telefor                    | e Fax: DDD: Telefone: Fax:                             |
| ( h ) <sup>p</sup>         | fissão:                                                |
| Cargo,                     | ungão:                                                 |
|                            | E-mail:                                                |
| 🖌 Finalizar 🍃 Retornar 🔞 A | uda                                                    |

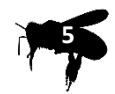

## 3.2. Cadastro já existente

Caso o CNPJ do meliponário ou o CPF de seu meliponicultor já tenha sido cadastrado como usuário no SIGAM, o acesso ao sistema GEFAU será realizado por meio do registro de seu login e senha, conforme observado na tela abaixo.

| $\leftrightarrow$ $\ominus$ C 🛈 Não seguro   acesso.sigam. | .sp.gov.br/identity/login?signin=d5c0d9cf698b0376ae3fca52e6855fc2 | @.☆ :                             |
|------------------------------------------------------------|-------------------------------------------------------------------|-----------------------------------|
|                                                            |                                                                   |                                   |
| s <b>199</b>                                               | SISTEMA INTEGRADO DE GESTÃO AMBIENTAL                             | Acesso ao Sistema<br>Novo esuário |
| SIGAM                                                      | Acesso ao Sistema                                                 |                                   |
|                                                            | Usuário                                                           |                                   |
|                                                            | Senha                                                             |                                   |
|                                                            | Manter-me conectado                                               |                                   |
|                                                            | Acesso                                                            |                                   |
|                                                            | Esqueceu a Senha?<br>Novo usuário                                 |                                   |
|                                                            | © 2018 - SIGAM                                                    |                                   |

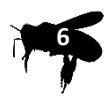

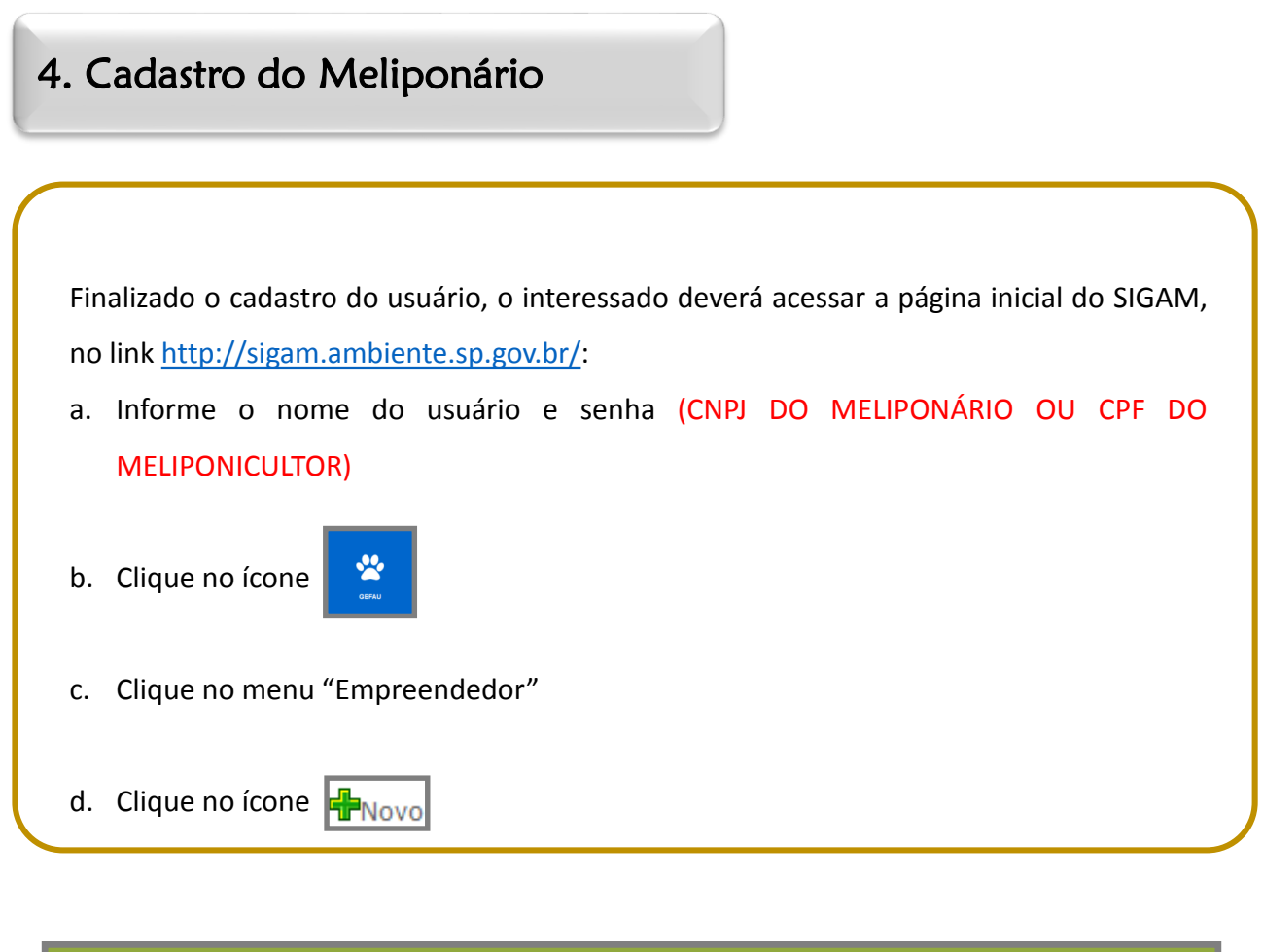

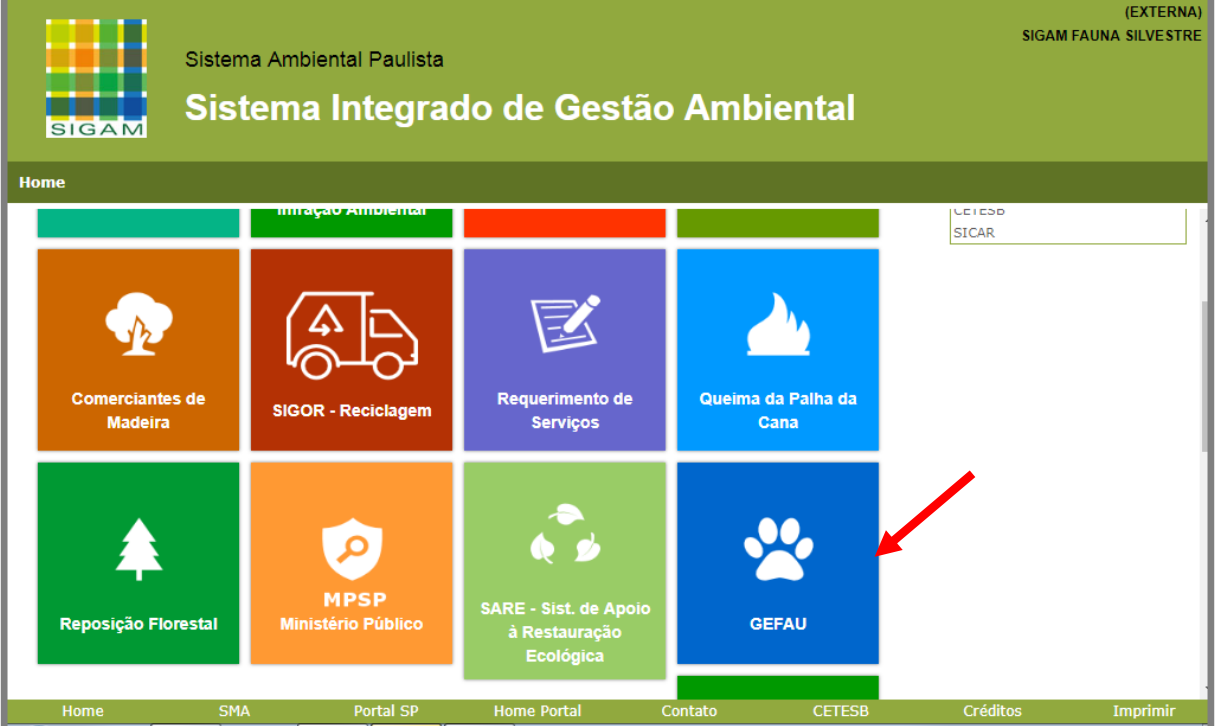

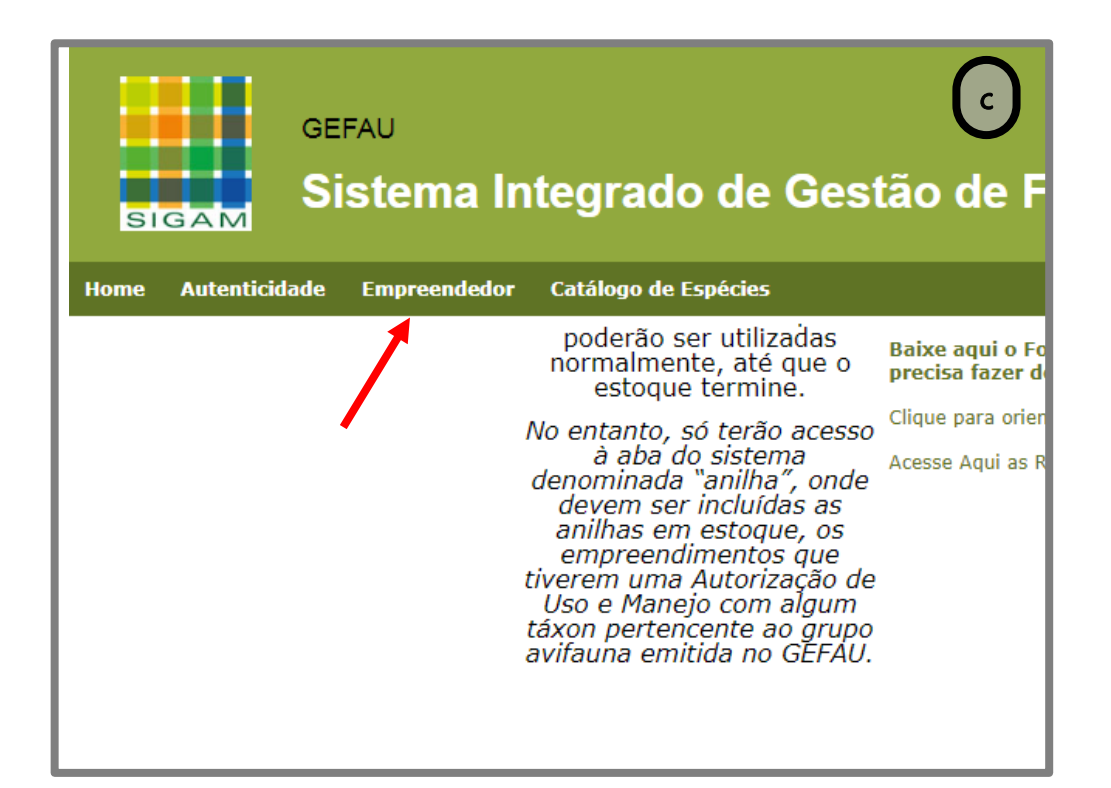

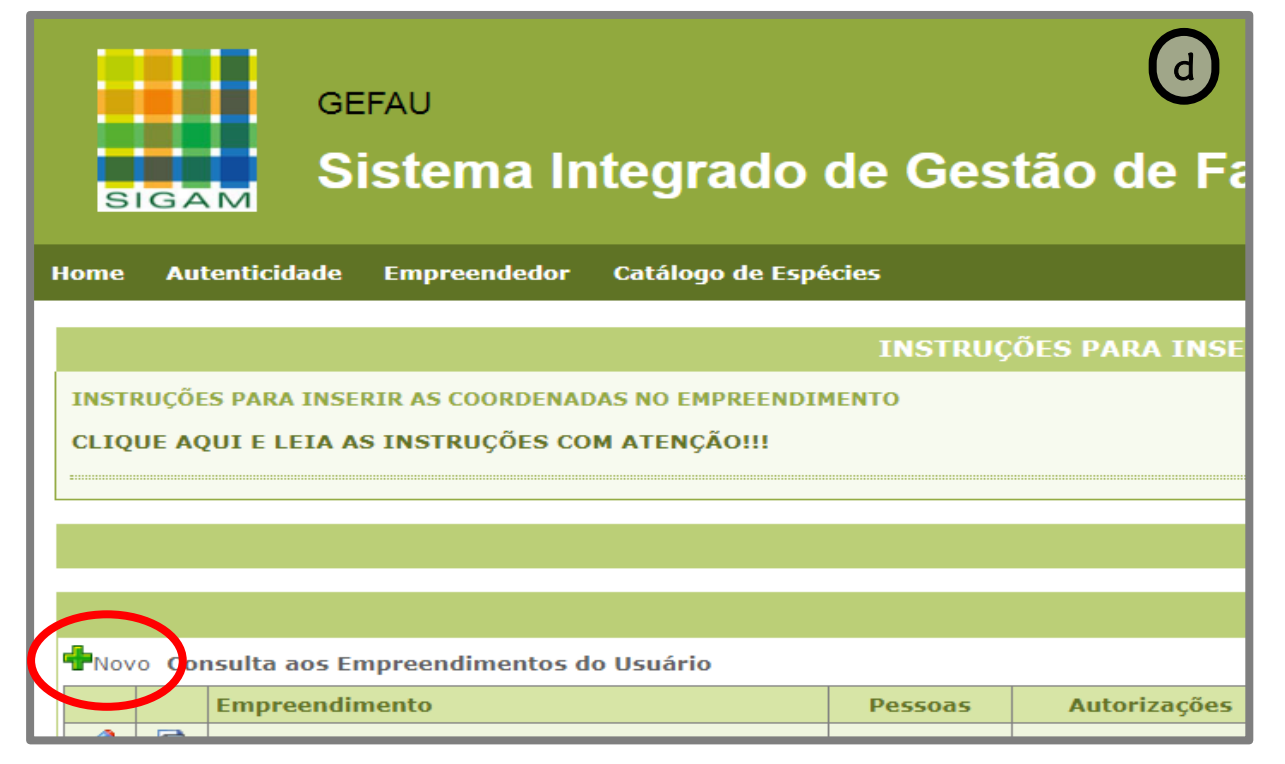

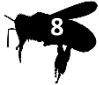

Ao clicar no ícone **H**Novo , abrirá a tela "Cadastro de Novo Empreendimento", que deverá ser preenchida:

- a. Categoria do empreendimento: selecione a opção "Fauna Silvestre in situ (Vida Livre)"
- b. Tipo do empreendimento: selecione a opção "Manejo in Situ de Fauna Silvestre"
- c. Os campos "Processo de Licenciamento" e "Ano" : **não deverão ser preenchidos**.
- d. Anexar procuração: "Declaração do meliponicultor de acesso ao Sistema GEFAU".
   O modelo da declaração está disponível em <a href="http://sigam.ambiente.sp.gov.br/sigam3/Default.aspx?idPagina=15709">http://sigam.ambiente.sp.gov.br/sigam3/Default.aspx?idPagina=15709</a>
- e. CNPJ: informe o número do CNPJ da empresa, quando houver.
- f. Nome: descreva o nome do meliponicultor ou meliponário.
- g. Razão social: informe a razão social, na sua ausência, o nome do meliponicultor.
- Endereço, complemento, bairro e CEP: caso o meliponário não possua logradouro, informe a quilometragem da rodovia mais próxima ou outro dado que permita a sua localização.
- i. Email: informe nesse campo o email geral do meliponicultor ou meliponário.
- j. Coordenadas: informe uma coordenada de referência da propriedade do meliponário.
- k. Web Site: quando houver.
- I. Observações: quando houver.
- m. Ao finalizar o cadastro, clique no botão <u> Cadastrar</u>

n. Clique no botão 🧹 Finalizar

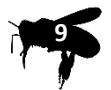

| GEFAU<br>Sistema Integrado                                             | o de Gestão de Fauna Silvestre                                                                  |  |
|------------------------------------------------------------------------|-------------------------------------------------------------------------------------------------|--|
| nome Autenucluaue Empreendeuor Catalogo de l                           |                                                                                                 |  |
|                                                                        | INSTRUÇÕES PARA INSERIR AS COORDENADAS NO EMPREENDIMENTO                                        |  |
| INSTRUÇÕES PARA INSERIR AS COORDENADAS NO EMPREEN                      | IMENTO                                                                                          |  |
| CLIQUE AQUI E LEIA AS INSTRUÇÕES COM ATENÇÃO!!!                        |                                                                                                 |  |
| ,                                                                      |                                                                                                 |  |
|                                                                        |                                                                                                 |  |
|                                                                        | Aviso Importante!                                                                               |  |
|                                                                        | Empreendedor Eauna                                                                              |  |
| Cadastro de Novo Empreendimento                                        |                                                                                                 |  |
| ·<br>Para cadastrar um novo empreendimento você deve selecionar a Cate | ioria e o Tipo que melhor o caracterizam nas listas apresentadas e oreencher os dados a sequir: |  |
| Pessoa Responsáve                                                      | STCAM FAIINA STI VESTDE                                                                         |  |
| Categoria do Empreendimento                                            | Sectors                                                                                         |  |
| Tipo do Empreendimento                                                 |                                                                                                 |  |
| Anexar Procuração                                                      | Escolher arquivo Nenhum arquivo selecionado                                                     |  |
| CNP.                                                                   | (deixe em branco caso o empreendimento ainda não possua CNPI)                                   |  |
| Nome                                                                   |                                                                                                 |  |
| Razão Socia                                                            |                                                                                                 |  |
| Endereço                                                               |                                                                                                 |  |
| Complemento                                                            |                                                                                                 |  |
| Bairro                                                                 | CEP: 0                                                                                          |  |
| Teletone                                                               | DDD: Numero: Fax:                                                                               |  |
| Municipio                                                              | Selecone o Municipio                                                                            |  |
| LUCAIIZAGAU                                                            |                                                                                                 |  |
| Coordenadas                                                            | Sonyarsor                                                                                       |  |
| Wab City                                                               |                                                                                                 |  |
| WED 310                                                                |                                                                                                 |  |
|                                                                        |                                                                                                 |  |
| Observações                                                            |                                                                                                 |  |
|                                                                        |                                                                                                 |  |
| 🗖 Cadastrar 🍤 Cancelar 🔞 Ajuda                                         |                                                                                                 |  |
|                                                                        |                                                                                                 |  |
|                                                                        |                                                                                                 |  |
| Home SMA                                                               | Portal SP Home Portal Contato <u>CETES8</u>                                                     |  |

Finalizada a criação do meliponário, ao acessar o menu "Empreendedor", o interessado terá acesso a todos os empreendimentos/meliponários sob a sua responsabilidade legal.

| Cadastro de Novo Empreendimento                                    |              |         |            |           |           |          |                 |
|--------------------------------------------------------------------|--------------|---------|------------|-----------|-----------|----------|-----------------|
| Para cadastrar um novo empreendimento você deve selecionar a Categ | joria e o Ti | ipo qu  | e melhor o | o caracti | erizam na | as lista | s apricer ada   |
| Pessoa Responsável:                                                | SIGAM F      | FAUN    | A SILVE    | STRE      |           |          |                 |
| Categoria do Empreendimento:                                       | Selecione    |         |            |           |           |          |                 |
| Tipo do Empreendimento:                                            |              |         |            |           |           |          |                 |
| Anexar Procuração:                                                 | Escolher a   | arquivo | Nenhum     | arquivo s | elecionad | •        |                 |
| CNPJ:                                                              |              |         |            | (dei      | xe em bra | nco ca   | so o empreendir |
| Nome:                                                              |              |         |            |           |           |          |                 |
| Razão Social:                                                      |              |         |            |           |           |          |                 |
| Endereço:                                                          |              |         |            |           |           |          |                 |
| Complemento:                                                       |              |         |            |           |           |          |                 |
| Bairro:                                                            |              |         |            |           |           |          |                 |
| Telefone                                                           | DDD:         |         | Número:    |           |           | Eax:     |                 |
| Município:                                                         | Selectore    | - Mur   | ieleie     |           |           |          |                 |
| Localização:                                                       | Selectorie   |         | incipito   |           |           |          |                 |
| E-mail                                                             |              |         |            |           |           |          |                 |
|                                                                    |              |         |            |           |           |          |                 |
| Coordenadas:                                                       | Latitude:    |         |            |           | Longitu   | de:      |                 |
| Web Site:                                                          |              |         |            |           |           |          |                 |
|                                                                    |              |         |            |           |           |          |                 |
|                                                                    |              |         |            |           |           |          |                 |
| Observações:                                                       |              |         |            |           |           |          |                 |
|                                                                    |              |         |            |           |           |          |                 |
| Gadastrar Cancelar 😮 Aiuda                                         | L            |         |            |           |           |          |                 |
|                                                                    |              |         |            |           |           |          |                 |

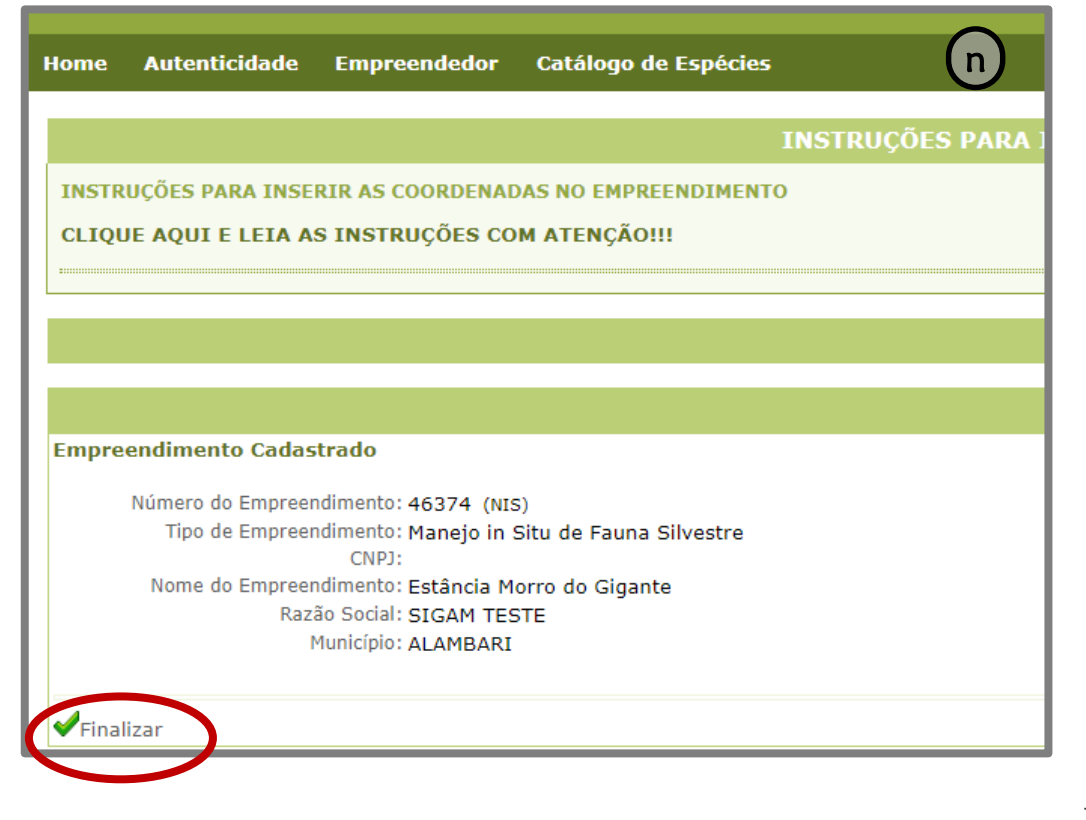

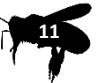

## 5. Como solicitar Autorização de Manejo *in situ*

Ao finalizar o cadastro do meliponário, será possível visualizar as seguintes abas disponíveis "Empreendimento", "Consultorias", "Autorizações", "Fauna Manejada", "Imagens", "Anexos" e "Documentos".

| SIGAM                                              | GEFAU<br>Sistema Integrado                                                 | de Gestão de Fauna Silvestre                                           |
|----------------------------------------------------|----------------------------------------------------------------------------|------------------------------------------------------------------------|
| Found S<br>Alamba<br>UNIDAD                        | cxxxxxxx<br>ilvestre In Situ (Vida Livre) - Manejo ir<br>ARI<br>DE EXTERNA | n Situ de Fauna Silvestre                                              |
| Empreendimento<br>Consultorias<br>Autorizações (0) | NIS:                                                                       | 3332 Atualização: 29/08/2018                                           |
| Fauna Manejada<br>Imagens<br>Anexos                | Nome:<br>Razão Social:                                                     | 00000000000000000000000000000000000000                                 |
| Documentos                                         | Tipo:<br>Endereço:                                                         | Manejo in Situ de Fauna Silvestre XXXXXXXXXXXXXXXXXXXXXXXXXXXXXXXXXXXX |
|                                                    | Complemento:<br>Bairro:                                                    |                                                                        |
|                                                    | Telefone:<br>Município:<br>Ponto de Referência:                            | ALAMBARI                                                               |
|                                                    | E-mail:                                                                    | XXXXXXXXXXXXXXX                                                        |

## 5.1. Consultorias

Neste menu deverão ser cadastradas todas as pessoas físicas e/ou jurídicas diretamente envolvidas na instalação dos ninhos-isca: o meliponicultor, o responsável legal pelo meliponário, consultoria contratada (se houver), responsável legal pela consultoria contratada (se houver), todos os familiares envolvidos na atividade de instalação e transporte dos ninhos-isca, etc.

Para fazer o cadastro das pessoas físicas e jurídicas acima mencionadas:

- a. Clique no menu "Consultorias"
- b. Clique no botão Hovo, que aparece no canto superior e esquerdo da página.
- c. Informe o CPF ou CNPJ da pessoa que se deseja cadastrar e clique no botão ✔ Confirmar
- d. Preencha os dados solicitados corretamente.
- e. Clique no botão atualizar 🗖 Atualizar

f.

- Atualizado o cadastro, clique no botão retornar
- g. Caso queira excluir o cadastro, clique no botão 🛛 🗱 Excluir

Retornar para

<sup>ar</sup> para incluir nova pessoa.

| SIGAM           | <sub>GEFAU</sub><br>Sistema Integrado de Gestão de Fauna Silvestre                                          | ( |
|-----------------|----------------------------------------------------------------------------------------------------|---|
| Home Autenticio | idade Empreendedor Catálogo de Espécies                                                                     |   |
| Found ALAME     | XXXXXXXXX<br>ia Silvestre In Situ (Vida Livre) - Manejo in Situ de Fauna Silvestre<br>VBARI<br>DADE EXTERNA |   |
| Empreendimento  |                                                                                                    |   |

| Empreendimento   | 6                                 |                                |                           |                                     |               |          |
|------------------|-----------------------------------|--------------------------------|---------------------------|-------------------------------------|---------------|----------|
| Consultorias     | NIS: 3332 Atualização: 29/08/2018 |                                |                           |                                     |               |          |
| Autorizações (0) | CNPJ:                             |                                | deixe em branco caso o en | preendimento FAUNA não possua CNPJ) |               |          |
| Fauna Manejada   | Nome:                             | XXXXXXXXXXXXXX                 |                           |                                     |               |          |
| Imagens          | Razão Social:                     | XXXXXXXXXXXXX                  |                           |                                     |               |          |
| Desumentes       | Tino:                             | Manajo in Situ da Fauna Silva  | atra .                    |                                     |               | T        |
| Documentos       | npo.                              | Manejo in Sita de Fadria Silve | stie                      |                                     |               |          |
|                  | Endereço:                         | XXXXXXXXXXXXXX                 |                           |                                     |               |          |
|                  | Complemento:                      |                                |                           |                                     |               |          |
|                  | Bairro:                           |                                |                           |                                     | CEP: XXXXXXXX | <b>1</b> |
|                  | Telefone:                         | DDD: XX Número: XX             | XXXXXXXX Fax:             |                                     |               |          |
|                  | Município:                        | ALAMBARI                       |                           |                                     |               | 7        |
|                  | Ponto de Referência:              |                                |                           |                                     |               |          |
|                  | E-mail:                           | XXXXXXXXXXXXXXXXXXXXXXXXX      |                           |                                     |               |          |
|                  | Coordenadas:                      | Latitude: -23,5689             | 0100 Longitude:           | -47,90215100 Conversor              |               |          |
| Home             | SMA                               | Portal SP                      | Home Portal               | Contato                             | CETESB        | Créditos |

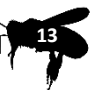

| XXXXXXXXXXXXX<br>Fauna Silvestre In Situ (Vida Livre) - Manejo in Situ de Fauna Silvestre b<br>ALAMBARI<br>UNIDADE EXTERNA |                               |                              |  |  |  |  |
|----------------------------------------------------------------------------------------------------|-------------------------------|------------------------------|--|--|--|--|
| Empreendimento                                                                                                    | Novo Equipe do Empreendimento |                              |  |  |  |  |
| Consultonas                                                                                                    |                               | oro Equipe do Empreendimento |  |  |  |  |
| Autorizações (0)                                                                                                    |                               | CPF/CNPJ Nome                |  |  |  |  |
| Fauna Manejada                                                                                                    |                               | 46555823755 SIGAM FAUNA SIL  |  |  |  |  |
| Imagens                                                                                                    |                               |                              |  |  |  |  |
| Anexos                                                                                                    |                               |                              |  |  |  |  |
| Documentos                                                                                                    |                               |                              |  |  |  |  |

| Empreendimento   | Retornar   | Pessoa da Equipe: Cadastrando nova pessoa   |
|------------------|------------|---------------------------------------------|
| Consultorias     | 2 Retornar | r cistou da Equiper cadastrando nova pessoa |
| Autorizações (0) |            |                                             |
| Fauna Manejada   |            | CPF ou CNPJ: 00000000000  COnfirma          |
| Imagens          |            | ,                                           |
| Anexos           |            |                                             |

| SRetornar Pessoa da Equipe: Cadastrando nova pessoa |                                        |  |  |  |
|-----------------------------------------------------|----------------------------------------|--|--|--|
| Cadastro                                            | ď                                      |  |  |  |
| CPF ou CNPJ:                                        | 46555823755                            |  |  |  |
| Nome:                                               | SIGAM FAUNA SILVESTRE                  |  |  |  |
| Nome:                                               | SIGAM FAUNA SILVESTRE                  |  |  |  |
| Endereço:                                           | Avenida Prof. Frederico Hermann Jr 345 |  |  |  |
| Complemento:                                        | Prédio 12 4º andar                     |  |  |  |
| Bairro:                                             | Alto de Pinheiros CEP: 05459010        |  |  |  |
| Município:                                          | SP 💌 São Paulo                         |  |  |  |
| Telefone:                                           | DDD: 11 Número: 31333000 Fax:          |  |  |  |
| RG:                                                 | 01010101 UF: SP 🗨 Emissão: 12/05/2012  |  |  |  |
| Profissão:                                          | teste                                  |  |  |  |
| Função:                                             | Selecione                              |  |  |  |
| Especialidade:                                      | Selecione uma especialidade            |  |  |  |
| Currículo Lattes:                                   |                                        |  |  |  |
| Conselho/Entidade:                                  | Número:                                |  |  |  |
|                                                     |                                        |  |  |  |

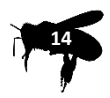

|                         | co 🗌 cão peulo                                                        |
|-------------------------|-----------------------------------------------------------------------|
| Municipio:              |                                                                       |
| Telefone:               | DDD: 11 Número: 31333000 Fax:                                         |
| RG:                     | 01010101 UF: SP 💌 Emissão: 12/05/2012                                 |
| Profissão:              | teste                                                                 |
| Função:                 | Selecione                                                             |
| Especialidade:          | Selecione uma especialidade                                           |
| Currículo Lattes:       |                                                                       |
| Conselho/Entidade:      | Número:                                                               |
| Observações:            |                                                                       |
| Permissões:             | 🔲 🔎 Pode Consultar 🗆 🖶 Pode Incluir 🗆 🖉 Pode Alterar 🗔 洋 Pode Excluir |
| e E-mail:               | sig 2005@gmail.                                                       |
| 🖬 Atualizar 👂 Senha 🏾 💈 | Retornar 🗱 Excluir 🕜 Ajuda                                            |

#### CONSIDERAÇÕES IMPORTANTES SOBRE O CADASTRO DAS PESSOAS FÍSICAS ENVOLVIDAS COM O MANEJO DE ABELHAS NATIVAS

a. Dados pessoais (nome, endereço completo, telefone e RG): deverão ser preenchidos atentamente e mantidos atualizados no sistema.

b. Profissão: corresponde à área de formação profissional

c. Função/Especialidade: em ambos os campos, selecione a opção "Meliponicultor" ou outra opção disponível na barra de rolagem, de acordo com a função que realizará no meliponário. Caso seja um Responsável Técnico, selecione na barra de rolagem a sua especialização acadêmica.

e. Currículo *Lattes*: apenas deverá ser preenchido no caso de participação de um Responsável Técnico.

f. Conselho/ Entidade e Número: correspondem às informações do profissional junto ao seu conselho de classe, quando houver.

g. Email: deverá ser preenchido com o email de cada membro do meliponário.

h. Permissões: corresponde ao nível de acesso que uma pessoa física terá para gerenciar
 o sistema GEFAU. Este campo deverá ser preenchido para todos os membros
 integrantes do meliponário, indicando, no mínimo, o perfil de consulta.

Todas as pessoas físicas cadastradas na aba "Consultorias" deverão providenciar "usuário" e "senha" no SIGAM, seguindo as mesmas orientações descritas no item 3 deste manual. Somente após a conclusão do cadastro, poderão acessar o meliponário cadastrado no Sistema GEFAU, **desde que tenha sido dada prévia permissão pelo interessado (item h descrito na página anterior).** 

## 5.2. Autorizações

O menu "Autorizações" reunirá todos os requerimentos e Autorizações de Manejo *in situ* emitidas para as ações de instalação e transporte de ninhos-isca, tanto no local onde serão capturadas as abelhas até o destino o seu destino final (meliponário). Desta forma, para solicitar uma nova autorização ou visualizar/imprimir uma autorização já existente, basta clicar nesse menu, que abrirá a página a seguir.

Outros métodos de captura de abelhas, considerados não destrutivos, serão analisados pela equipe técnica, quando apresentados pelos meliponicultores.

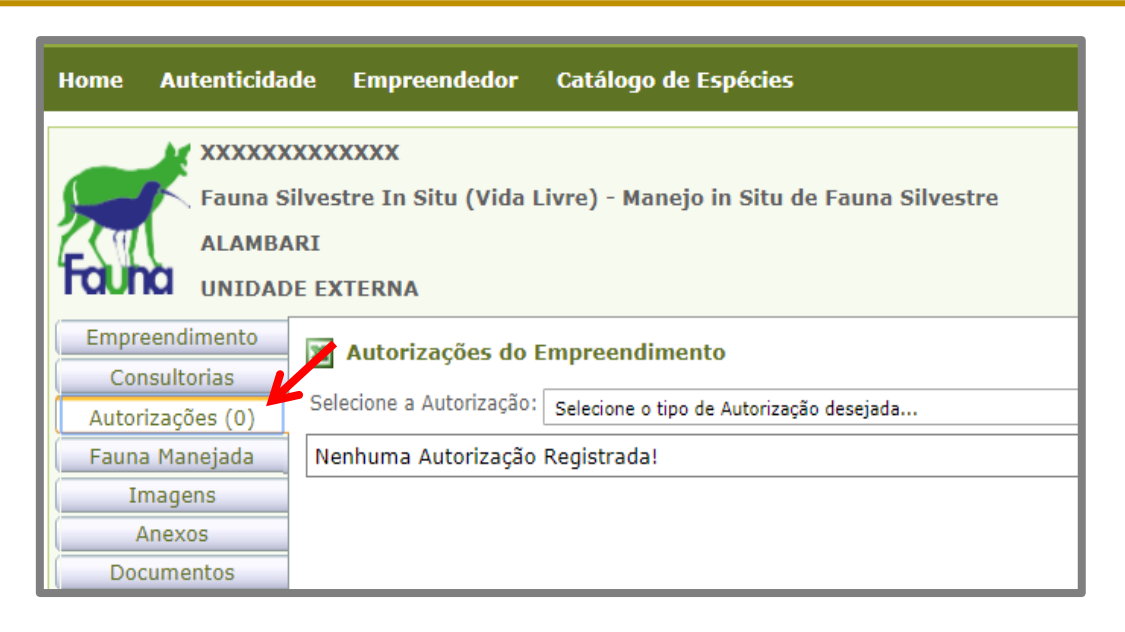

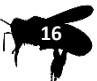

Para iniciar o pedido de nova autorização, clique na barra de rolagem e selecione a opção "AUTORIZAÇÃO MANEJO IN SITU" e, em seguida, clique no botão 🕂 Novo

#### 5.2.1. ABA "DADOS BÁSICOS"

Após criar o requerimento da nova autorização, siga as instruções abaixo:

a. Processo: é uma informação gerada pelo sistema e corresponde ao número do processo que a propriedade recebeu na SMA. Este número deverá ser anotado pelo meliponicultor, para fins de identificação do seu meliponário junto à Secretaria do Meio Ambiente do Estado de São Paulo (SMA).

b. Análise técnica: são campos de uso exclusivo da área técnica do Departamento de Fauna da SMA.

c. Finalidade: selecionar a opção "Constituição de Plantel".

d. Objetivo do Manejo in situ: selecionar uma das opções condizentes com a atividade que o meliponicultor deseja realizar "Revigoramento", "Comercial" ou "Exposição"

e. Descrição da atividade: campo destinado ao detalhamento do estudo. Neste caso, recomenda-se a seguinte descrição:

"Captura de abelhas nativas por meio de ninhos-isca, instalados no(s) município(s) xxxxx, sob a responsabilidade do meliponicultor xxxxxxx para constituição de plantel."

f. Consultor / Responsável: campo destinado à indicação do responsável pelo preenchimento do requerimento, que aparecerá como opção na barra de rolagem, pelo fato dos seus dados já terem sido cadastrados no menu "Consultorias".

g. Ao apresentar todas as informações solicitadas na aba "Cadastro da Autorização",

clique no botão 🛛 🗖 Atualizar

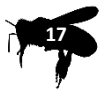

| Home Autenticidade Empreendedor Ca | álogo de Espécies                                                                                                    |          |  |  |  |  |  |
|------------------------------------|----------------------------------------------------------------------------------------------------|----------|--|--|--|--|--|
| Cadastro Autorização               |                                                                                                    |          |  |  |  |  |  |
| a Processo                         | a Processo: 888888888888/1900                                                                                                    |          |  |  |  |  |  |
| Autorização:                       | Novo Requerimento Situação:                                                                                                    |          |  |  |  |  |  |
|                                    | Data Requerimento: 03/09/2018                                                                                                    |          |  |  |  |  |  |
| Análise Técnica:                   | Data Documentos:     III     Data Validade:     IIII       Número Parecer Técnico:     Data Parecer Técnico:     IIII                                                          |          |  |  |  |  |  |
| C Finalidade:                      | Constituição de Plantel                                                                                                    | •        |  |  |  |  |  |
| d Objetivo do Manejo in Situ:      | Uso Comercial                                                                                                    | ۲        |  |  |  |  |  |
| e Descrição da Finalidade:         | Captura de abelhas nativas por meio de ninhos iscas a serem instalados no(s) município(s) 20000, sob a responsabilidade do meliponicultor 20000000 para constituição de plante | с        |  |  |  |  |  |
| <b>f</b> Consultor / Responsável:  | SIGAM FAUNA SILVESTRE                                                                                                    | -//<br>• |  |  |  |  |  |
|                                    | g 🖬 Atualizar Requerimento                                                                                                    |          |  |  |  |  |  |
|                                    | ∱ Retornar                                                                                                    |          |  |  |  |  |  |

Após clicar no botão atualizar, novas abas ficarão disponíveis para preenchimento: Projeto, Anexos, Documentos e Mensagens.

Note na mensagem verde que aparece na parte superior da tela "ok Requerimento disponível para alterações". Esta mensagem significa que o pedido ainda não foi encaminhado para análise técnica, estando disponível para modificações em todas as suas abas.

| NOME DA AUTORIZAÇÃO 🍤 Retornar 🚳 Requei | imento disponível para alterações                                                                                                    |
|-----------------------------------------|----------------------------------------------------------------------------------------------------|
| Cadastro Autorização                    |                                                                                                    |
| Processo:                               | 888888888888888888888888888888888888888                                                                                                    |
| Autorização:                            | 000003491886 Situação: Requerimento em Elaboração                                                                                                    |
| Finalidade:                             | Constituição de Plantel                                                                                                    |
| Objetivo do Manejo in Situ:             | Uso Comercial                                                                                                    |
|                                         | Captura de abelhas nativas por meio de ninhos iscas a serem instalados no(s) município(s) xxxxxx, sob a responsabilidade do meliponicultor xxxxxxxx para constituição de plantel |
| Descrição da Finalidade:                |                                                                                                    |
| Consultor:                              | SIGAM FAUNA SILVESTRE                                                                                                    |
| EAtu                                    | alizar Requerimento PRequerer Análise                                                                                                    |
|                                         |                                                                                                    |

#### 5.2.2. ABA "PROJETO"

Ao clicar na aba "Projeto", novas sub-abas serão abertas: Equipe, Espécies, Locais, Destinação, Relatório e Anexos.

| 🕱 Autorizações do Empreenaimento                                               |  |  |  |  |
|--------------------------------------------------------------------------------|--|--|--|--|
| AUTORIZAÇÃO MANEJO 🖌 SITU 为 Retornar 🔍 Requerimento disponível para alterações |  |  |  |  |
| Dados Básicos Projeto Anexos Documentos Mensagens                              |  |  |  |  |
| Equipe Espécies Locais Destinação Relatório Anexos                             |  |  |  |  |
| Aqui deve ser informada a equipe de técnicos que participa do Projeto. 😨 Ajuda |  |  |  |  |
| aNovo Equipe de Técnicos                                                       |  |  |  |  |
| Nenhuma Pessoa Selecionada!                                                    |  |  |  |  |

#### SUB-ABA "EQUIPE"

Deverão ser selecionados todos os participantes da instalação e transporte dos ninhos-isca, já cadastrados no menu "Consultorias", que de fato atuarão em campo durante a vigência da autorização.

Para cadastrar toda a equipe, siga as seguintes instruções:

a. Na sub-aba equipe, clique no botão 🖶 Novo

000

b. Insira o CPF do profissional e, em seguida, clique <br/> <br/> <br/> Confirmar

c. Confira as informações cadastrais exibidas pelo sistema e preencha outros dados adicionais (estado civil, sexo, data de nascimento e profissão).

d. Clique no botão 🛛 🗖 Atualizar

e. Após clicar no botão atualizar, novas abas serão abertas no canto superior e esquerdo da tela: "Especialidade" e "Anexos".

| NOME DA AUTORIZAÇÃO 为 Retornar 💿 Requerimento disponível para alterações<br>Dados Básicos Projeto Anexos Documentos Mensagens |  |  |  |
|----------------------------------------------------------------------------------------------------|--|--|--|
| Equipe Espécies Locais Destinação Relatório Anexos                                                                            |  |  |  |
| au deve er informada a equipe de técnicos que participa do Projeto. <sup>3</sup> Ajuda<br>Novo Equipe de Técnicos             |  |  |  |
| Nenhuma Pessoa Selecionada!                                                                                                   |  |  |  |
|                                                                                                    |  |  |  |

| NOME DA AUTORIZAÇÃO<br>Dados Básicos Projeto A                                           | Retornar 🚳 Requerimento disponível para alterações<br>exos Documentos Mensagens        |
|------------------------------------------------------------------------------------------|----------------------------------------------------------------------------------------|
| Equipe Espécies Locais<br>Aqui deve ser informada a e<br>Técnico da Equipe <b>NOVA F</b> | Destinação Relatório Anexos<br>uipe de técnicos que participa do Projeto. I Ajuda      |
| Detornar                                                                                 | K                                                                                      |
| Cadastro                                                                                 | CPF ou CNPJ: 000000000 COnfirmar (digite apenas números, sem pontos, barras ou traços) |
|                                                                                          |                                                                                        |

| Da | Dados Básicos Projeto Anexos Documentos Mensagens  |                              |                                                                           |  |  |  |  |
|----|----------------------------------------------------|------------------------------|---------------------------------------------------------------------------|--|--|--|--|
|    | Equipe Espécies Locais Destinação Relatório Anexos |                              |                                                                           |  |  |  |  |
|    | Aqui deve ser inform                               | ada a equipe de técnicos que | participa do Projeto. 💡 Ajuda                                             |  |  |  |  |
|    | Técnico da Equipe N                                | OVA PESSOA                   |                                                                           |  |  |  |  |
|    | 2 Retornar                                         |                              |                                                                           |  |  |  |  |
|    | Cadastro                                           | CPF ou CNPJ:                 | 46555823755 ØTrocar (digite apenas números, sem pontos, barras ou traços) |  |  |  |  |
|    |                                                    | Nome:                        | SIGAM FAUNA SILVESTRE                                                     |  |  |  |  |
|    | Endereço: Avenida Prof. Frederico Hermann Jr 345   |                              |                                                                           |  |  |  |  |
|    |                                                    | Complemento:                 | Prédio 12 4º andar                                                        |  |  |  |  |
|    |                                                    | Bairro:                      | Alto de Pinheiros CEP: 05459010                                           |  |  |  |  |
|    |                                                    | Município:                   | UF: SP 🔻 São Paulo                                                        |  |  |  |  |
|    |                                                    | Telefone e Fax:              | DDD: 11 Telefone: 31333000 Fax:                                           |  |  |  |  |
|    |                                                    | E-mail:                      | sigam2005@gmail.com                                                       |  |  |  |  |
|    |                                                    | RG:                          | 01010101 UF: SP 🗨 Emissão: 12/05/2012                                     |  |  |  |  |
|    |                                                    | Nascimento:                  | 09/04/1982 📰 Sexo: 🔘 Masculino 🔘 Feminino Estado Civil: Não Informado 💌   |  |  |  |  |
|    |                                                    | Profissão/Função:            | teste                                                                     |  |  |  |  |

| Endereço:           | Avenida Prof. Frederico Hermann Jr 345                                  |
|---------------------|-------------------------------------------------------------------------|
| Complemento:        | Prédio 12 4º andar                                                      |
| Bairro:             | Alto de Pinheiros CEP: 05459010                                         |
| Município:          | UF: SP 💌 São Paulo 💌                                                    |
| Telefone e Fax:     | DDD: 11 Telefone: 31333000 Fax:                                         |
| E-mail:             | sigam2005@gmail.com                                                     |
| RG:                 | 01010101 UF: SP 💌 Emissão: 12/05/2012                                   |
| Nascimento:         | 09/04/1982 🗰 Sexo: 🔘 Masculino 🔘 Feminino Estado Civil: Não Informado 💌 |
| Profissão/Função:   | teste                                                                   |
|                     |                                                                         |
| Observações:        |                                                                         |
| 🖬 Atualizar 🔮 Ajuda | Pessoa atualizada com sucesso!                                          |

Após atualizado o cadastro:

a. Clique na aba "Especialidade" e preencha os campos descritos a seguir.

b. Especialidade/Função: em ambos os campos selecione a opção "Meliponicultor" ou outra opção disponível na barra de rolagem, de acordo com a função que realizará no meliponário. Caso seja um Responsável Técnico, selecione na barra de rolagem a sua especialização acadêmica.

c. ART: informe o número da Anotação de Responsabilidade Técnica (ART), quando houver.

d. Conselho de Classe/Número Registro: preencha com dos dados do técnico (por exemplo: biólogo ou médico veterinário) junto ao seu conselho de classe, quando houver.

- e. Observações: descreva com informações que julgar pertinente.
- f. Clique no botão 🗖 Atualizar
- g. Aparecerá uma mensagem em vermelho "Dados atualizados com sucesso"

| NOME DA AUTORIZAÇÃO       Setornar       Requerimento disponível para alterações         Dados Básicos       Projeto       Anexos       Documentos       Mensagens |                                                                                                    |                |                   |  |  |  |  |
|----------------------------------------------------------------------------------------------------|----------------------------------------------------------------------------------------------------|----------------|-------------------|--|--|--|--|
| Equipe Espécies Locais Destinação Relatório Anexos                                                                                                    |                                                                                                    |                |                   |  |  |  |  |
| Aqui deve ser informada a equ<br>Técnico da Equipe <b>NOVA PE</b><br>Detornar Dados atualization                                                                   | Aqui deve ser informada a equipe de técnicos que participa do Projeto. <sup>(2)</sup> Ajuda<br>Técnico da Equipe NOVA PESSO<br>Retornar Dados atualizados com sucesso |                |                   |  |  |  |  |
| Cadastro<br>Especialidade                                                                                                    | Especialidade:<br>Descrição:                                                                                                    | Meliponicultor |                   |  |  |  |  |
| Anexos                                                                                                    | ART:                                                                                                    |                | Conselho de Class |  |  |  |  |
|                                                                                                    | Função:                                                                                                    | Meliponicultor |                   |  |  |  |  |
|                                                                                                    | Observações:                                                                                                    |                |                   |  |  |  |  |
| Atualizar 😮 Ajuda                                                                                                    |                                                                                                    |                |                   |  |  |  |  |

| Dados Básicos Projeto Anexos Documentos Mensagens  |                                                                                |  |  |  |  |  |
|----------------------------------------------------|--------------------------------------------------------------------------------|--|--|--|--|--|
| Equipe Espécies Locais Destinação Relatório Anexos |                                                                                |  |  |  |  |  |
| Aqui deve ser informada a equipe de técnicos que   | Aqui deve ser informada a equipe de técnicos que participa do Projeto. 😮 Ajuda |  |  |  |  |  |
| Técnico da Equipe NOVA PESSOA                      |                                                                                |  |  |  |  |  |
| Retornar Dados atualizados com sucesso.            |                                                                                |  |  |  |  |  |
| Cadastro b Especialidade:                          | Meliponicultor                                                                 |  |  |  |  |  |
| Descrição:                                         |                                                                                |  |  |  |  |  |
|                                                    | d Conselho de Classe:                                                          |  |  |  |  |  |
| b Função:                                          | Meliponicultor                                                                 |  |  |  |  |  |
|                                                    |                                                                                |  |  |  |  |  |
| Observações:                                       |                                                                                |  |  |  |  |  |
|                                                    |                                                                                |  |  |  |  |  |
|                                                    |                                                                                |  |  |  |  |  |
| Atualizar 😗 Ajuda                                  |                                                                                |  |  |  |  |  |
|                                                    |                                                                                |  |  |  |  |  |

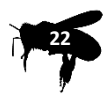

Ao finalizar o preenchimento da aba "Especialidade", inclua os documentos na aba "Anexos":

- Certificado de Regularidade no Cadastro Técnico Federal, com data de validade vigente, na categoria 20-23 "Atividade de criação e exploração econômica de fauna exótica e fauna silvestre";
- Anotação de Responsabilidade Técnica (ART), quando houver;
- Curriculum: anexar quando houver Responsável Técnico, caso o link lattes não tenha sido informado no cadastro do profissional no menu "Consultorias".

| 🛛 Autorizações do Empreendimento<br>AUTORIZAÇÃO MANEJO IN SITU 🍵 Retornar 🚥 Requerimento disponível para alterações |                                                   |                                                     |                    |             |           |  |  |  |
|----------------------------------------------------------------------------------------------------|---------------------------------------------------|-----------------------------------------------------|--------------------|-------------|-----------|--|--|--|
| Dados Básicos Proje                                                                                                 | Dados Básicos Projeto Anexos Documentos Mensagens |                                                     |                    |             |           |  |  |  |
| Equipe Espécies L                                                                                                   | Locais De                                         | estinação Relat                                     | ório Anexos        |             |           |  |  |  |
| Aqui deve ser informa<br>Técnico da Equipe <b>SI</b><br>Retornar<br><u>Cadastro</u><br>Esposialidado                | ida a equipe<br>IGAM FAUI                         | e de técnicos que p<br>NA SILVESTRE<br>vos Anexados | oarticipa do Proje | to. 🕜 Ajuda |           |  |  |  |
| Anexos                                                                                                    |                                                   |                                                     |                    | Data        | Nome O    |  |  |  |
| Anexos                                                                                                    | 厦 🔽o                                              | urriculum xxxxxx                                    |                    | 30/01/2015  | Curriculo |  |  |  |
|                                                                                                    |                                                   |                                                     |                    |             |           |  |  |  |
|                                                                                                    |                                                   |                                                     |                    |             |           |  |  |  |

#### SUB-ABA "ESPÉCIES"

- a. Selecione o botão "Grupo" e cadastre a opção "Melissofauna"
- b. Selecione o método de captura "Ninho-isca"
- c. No campo "Limite de coleta" informar a quantidade total de ninhos que serão instalados

durante a vigência da Autorização de Manejo in situ

d. Clique no botão 🖶 Adicionar

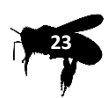

| Dados Básicos Projeto Anexos Documentos Mensagens  |                                                                          |                                                                          |                     |  |  |  |
|----------------------------------------------------|--------------------------------------------------------------------------|--------------------------------------------------------------------------|---------------------|--|--|--|
| Equipe Espécies Locais Destinação Relatório Anexos |                                                                          |                                                                          |                     |  |  |  |
|                                                    | Aqui deseitado, selecione a metodología de captura e clique (Adicionar). |                                                                          |                     |  |  |  |
|                                                    | a Selecionar:                                                            | 🔍 Espécie 🔍 Gênero 🔍 Família 🔍 Ordem 🔍 Classe 🖲 Grupo 🔍 Fechar 🛛 😨 Ajuda |                     |  |  |  |
|                                                    | Grupo:                                                                   | Melissofauna                                                             |                     |  |  |  |
|                                                    | Classe:                                                                  | Selecione uma Classe                                                     | $\bigcirc$          |  |  |  |
|                                                    | Ordem:                                                                   |                                                                          | d                   |  |  |  |
|                                                    | Família:                                                                 |                                                                          | $\mathbf{\bigcirc}$ |  |  |  |
|                                                    | Gênero:                                                                  |                                                                          |                     |  |  |  |
|                                                    | Espécie:                                                                 |                                                                          | -                   |  |  |  |
|                                                    |                                                                          |                                                                          |                     |  |  |  |
| ٦                                                  | Metodologia de Captura:                                                  | Ninno-isca                                                               |                     |  |  |  |
| l                                                  | Imite da Coleta:                                                         | 150                                                                      | Adicionar           |  |  |  |
|                                                    | Nobula Espécie Seleci                                                    | ionada!                                                                  |                     |  |  |  |
|                                                    |                                                                          |                                                                          |                     |  |  |  |

Todos os métodos de captura utilizados pelo meliponicultor deverão ser cadastrados nesta aba. Caso o método que deseja utilizar não apareça como uma opção na barra de rolagem, entre em contato com a equipe técnica do Departamento de Fauna e solicite a sua inclusão (manejo.sma@sp.gov.br).

Os ninhos-isca informados no campo "Limite de Coleta" não precisam ser instalados todos ao mesmo tempo, mas devem corresponder ao total informado pelo meliponicultor, durante a vigência da Autorização de Manejo *in situ*. De forma exemplificativa, se a Autorização de Manejo *in situ* tiver validade de 2 anos e o meliponicultor pretende instalar 10 ninhos-isca a cada 3 meses, o total de ninhos-isca informados no campo "Limite de Coleta" deverá ser de 80 ninhos-isca. O detalhamento deste manejo, como a data de instalação e a data de retirada dos ninhos-isca deverá ser informado no relatório de atividades, cujo modelo será disponibilizado pelo Departamento de Fauna.

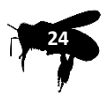

#### SUB-ABA "LOCAIS"

Clique no botão 🕂 Novo a.

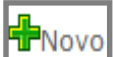

Selecione o município na barra de rolagem. b.

Preencha o campo "Identificação do Ponto", com o nome da propriedade onde serão c. instalados o ninhos-isca.

- d. Informe as coordenadas em graus decimais.
- Caso queira utilizar o conversor de coordenadas UTM, clique Conversor UTM e.
- Para excluir o ponto, clique no ícone 洋 Excluir f.
- Para confirmar a inclusão de um ponto, clique 🛛 🖬 Atualizar g.
- h. Para adicionar outras propriedades/locais, basta clicar novamente no ícone 📲 Novo

| 🕱 Autorizações do Empreendimento                                                                                                    |  |  |  |  |
|----------------------------------------------------------------------------------------------------|--|--|--|--|
| AUTORIZAÇÃO MANEJO IN SITU 🍵 Retornar 🔍 Requerimento disponível para alterações                                                                         |  |  |  |  |
| Dados Básicos Projeto Anexos Documentos Mensagens                                                                                                    |  |  |  |  |
| quipe Espécies Locais Destinação Relatório Anexos<br>Aqui devempor informados os locais de captura das espécies do Projeto. <sup>®</sup> Ajuda<br>TNovo |  |  |  |  |
| Nenhum Local Selecionado!                                                                                                    |  |  |  |  |
|                                                                                                    |  |  |  |  |
|                                                                                                    |  |  |  |  |

| AUTORIZAÇÃO MANEJO IN SITU 🍵 Retornar 🔍 Requerimento disponível para alterações               |  |  |  |  |  |
|-----------------------------------------------------------------------------------------------|--|--|--|--|--|
| Dados Básicos Projeto Anexos Documentos Mensagens                                             |  |  |  |  |  |
| Equipe Espécies Locais Destinação Relatório Anexos                                            |  |  |  |  |  |
| Aqui devem serie formados os locais de captura das espécies do Projeto. 😨 Ajuda               |  |  |  |  |  |
| b Município: Jaboticabal                                                                      |  |  |  |  |  |
|                                                                                               |  |  |  |  |  |
| C Identificação do Ponto:                                                                     |  |  |  |  |  |
|                                                                                               |  |  |  |  |  |
| Coordenadas do Ponte: Latit de: -21,15608746 Longitude: Edição dos Locais de Origem do Projee |  |  |  |  |  |
| g Atualizar S Retornar 🗱 Excluir 😨 Ajuda                                                      |  |  |  |  |  |

#### SUB-ABA "DESTINAÇÃO"

a. Clique no botão 🕂 Novo

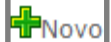

- Selecione o Grupo "Melissofauna" que aparecerá na barra de rolagem. b.
- Situação do animal: selecione a opção vivo. No caso de ninhos-isca contendo apenas с. abelhas mortas e que serão utilizados pelo meliponicultor para confecção de novos ninhosisca, selecione a opção "Material biológico".
- d. Tipo de destino: selecione a opção "Meliponário".
- e. Nome do destinatário: preencha com o nome completo do Meliponário.
- f. Município: selecione uma das opções na barra de rolagem.
- g. Endereço Completo do Local de Destino: preencha com o logradouro, CEP, município e Estado do Meliponário.
- h. Identificação do Local de Destino: preencha com o nome completo do destino indicado no item "e".
- i. Finalizado o preenchimento correto de todos os campos, clique no botão 👫 dicionar

| Dados Básicos Projeto Anexos Doc          | cumentos Mensagens                                                                |  |  |  |  |
|-------------------------------------------|-----------------------------------------------------------------------------------|--|--|--|--|
| Equipe Espécies Locais Destinaçã          | šo Relatório Anexos                                                               |  |  |  |  |
| Aqui devem ser formados os locais de o    | Aqui devem sermiformados os locais de destinação das espécies do Proieto. 😵 Ajuda |  |  |  |  |
| (b) Selecione a Espécie:                  | (b) Selecione a Espécie: GRUPO: Melissofauna                                      |  |  |  |  |
| C Situação do Animal:                     | Vivo                                                                              |  |  |  |  |
| d Tipo de Destino:                        | Meliponário                                                                       |  |  |  |  |
| ome Destinatário:                         | Informar o nome do meliponário                                                    |  |  |  |  |
| Município:                                | UF: SP 🔻 Aguaí                                                                    |  |  |  |  |
| (f)                                       | Informar o endereço completo do <u>meliponário</u> .                              |  |  |  |  |
| Endereço Completo do Local de<br>Destino: |                                                                                   |  |  |  |  |
|                                           | Informar o endereço completo do meliponário                                       |  |  |  |  |
| Identificação do Local de Destino:        |                                                                                   |  |  |  |  |
| Coordenadas:                              | Latitude: -23,458559 Longitude: -47,418413 (Datum WGS84) 🏠 Conversor              |  |  |  |  |
|                                           |                                                                                   |  |  |  |  |
| 🕽 🕈 Adicionar 🖬 Atualizar 🎾 Retornar      | Kexcluir 🕲 Ajuda                                                                  |  |  |  |  |

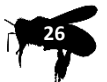

j. Aparecerá uma mensagem em vermelho no final da página "Destinação adicionada com sucesso!". Após o aparecimento da mensagem, poderá ser utilizada a mesma página para inserir novos destinos.

k. Caso queira conferir a inclusão de um destino, clique no botão Setornar que aparecerá a tela abaixo com todos os destinos já cadastrados.

| D   | ados                                                                                               | Básicos Projeto Anexos Documentos | Mensagens    |          |                                | $\left( k \right)$ |  |
|-----|----------------------------------------------------------------------------------------------------|-----------------------------------|--------------|----------|--------------------------------|--------------------|--|
|     | Equipe Espécies Locais Destinação Relatório Anexos                                                 |                                   |              |          |                                | $\bigcirc$         |  |
|     | Aqui devem ser informados os locais de destinação das espécies do Projeto. 3 Ajuda<br>Novo Destino |                                   |              |          |                                |                    |  |
|     |                                                                                                    | Classificação                     | Espécie      | Situação | Destino                        | Município          |  |
|     | 0                                                                                                  | GRUPO                             | Melissofauna | Vivo     | Informar o nome do meliponário | Aguaí (SP)         |  |
|     |                                                                                                    |                                   |              |          |                                |                    |  |
| II. |                                                                                                    |                                   |              |          |                                |                    |  |

A Autorização de Manejo *in situ* permitirá o transporte dos ninhos-isca com abelhas já instaladas, do local da captura até o endereço do meliponário. Desta forma, não serão autorizados destinos intermediários destes ninhos-isca.

🃙 Não será autorizado o comércio de ninhos iscas com abelhas já instaladas.

Espécies de abelhas exóticas capturadas nos ninhos-isca:

<u>Abelhas exóticas do Brasil (Apis mellifera</u>): deverão ser eliminadas ou destinadas a algum apicultor interessado

<u>Abelhas nativas fora da sua distribuição geográfica original</u>: deverão ser destinadas a meliponicultores localizados na região de ocorrência das abelhas.

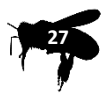

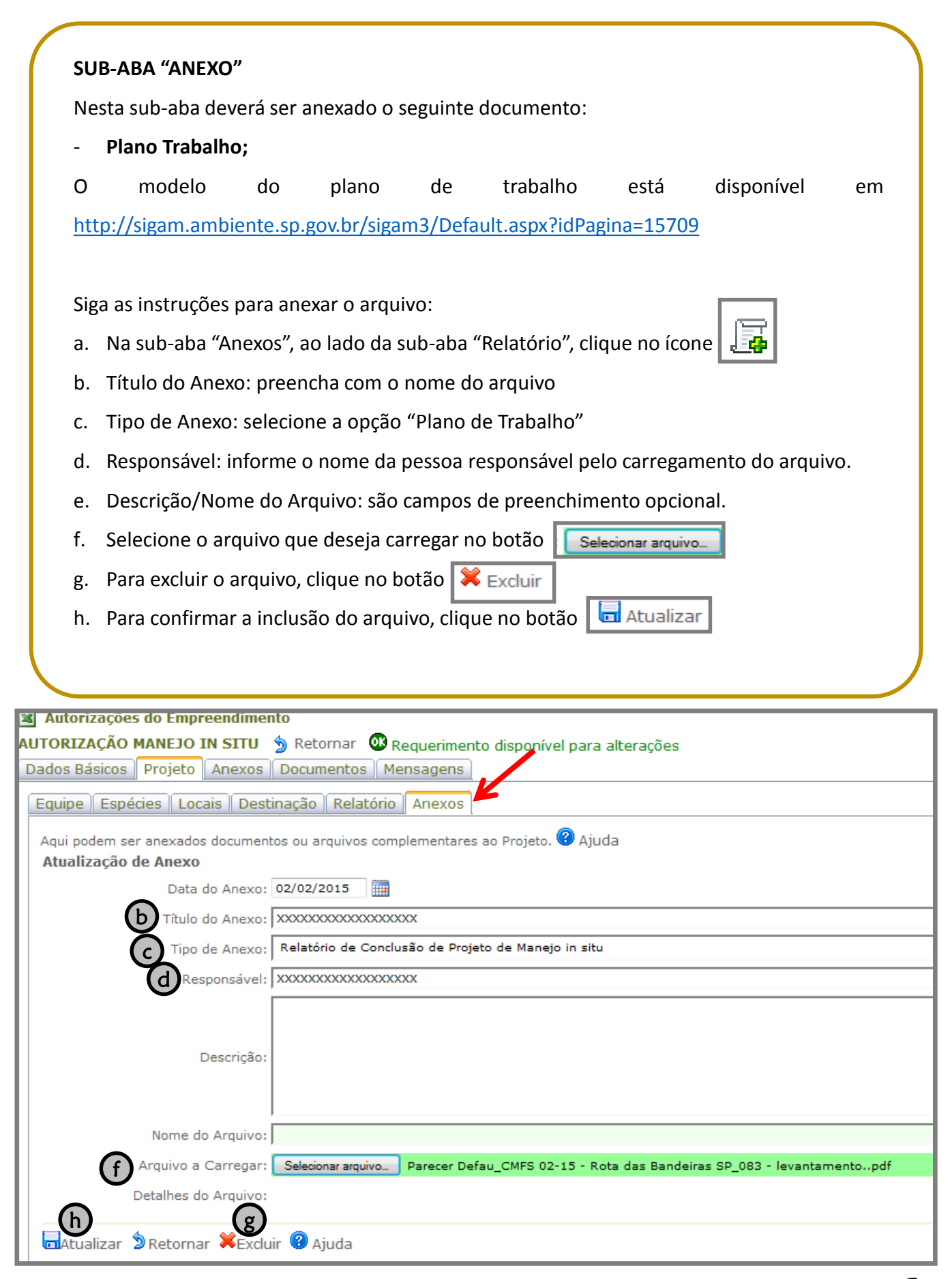

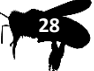

#### SUB-ABA "RELATÓRIO"

O relatório de atividades deverá ser anexado no Sistema GEFAU, ao final da validade da Autorização de Manejo *in situ*.

Deverá ser anexado no Sistema GEFAU apenas um relatório de atividades por requerimento, em que conste as informações de todos os ninhos-isca instalados, havendo ou não captura de abelhas nativas, durante a vigência da Autorização de Manejo *in situ*.

A ausência na entrega dos relatórios de atividades acarretará na inviabilidade de emissão de nova Autorização de Manejo *in situ*.

O modelo disponibilizado no sistema GEFAU, na SUB-ABA "RELATÓRIO", não deverá ser utilizado.

O modelo do relatório está disponível em <u>http://sigam.ambiente.sp.gov.br/sigam3/Default.aspx?idPagina=15709</u>

Para anexar o relatório, siga as seguintes instruções:

a. Ao finalizar o preenchimento da planilha , clique no botão 🙆 Carregar e selecione o arquivo que se deseja carregar.

b. Clique no botão

Selecionar arquivo...

| ITORIZAÇÃO MANEJO IN SITU 🍵 Retornar 👑 Requerimento disponível para alterações                                                                    |          |         |
|----------------------------------------------------------------------------------------------------|----------|---------|
| ados Básicos Projeto Anexos Documentos Mensagens                                                                                                  |          |         |
| Equipe Espécies Locais Destinação Relatório Anexos                                                                                                | $\frown$ |         |
| Aqui deve ser carregado (via arquivo excel) o relatório final do Projeto. 3 Ajuda<br>Arqui o Deel Selecionar arquivo. Nenhum arquivo selecionado. |          | 🛛 Aiuda |
| Relation of                                                                                                    | Exportar | Modelo  |

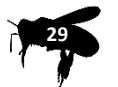